## 端末のご案内 Speed Wi-Fi HOME L02

### 各部の名称・機能詳細

#### ※バージョンによりランプ表示や仕様が異なる場合があります

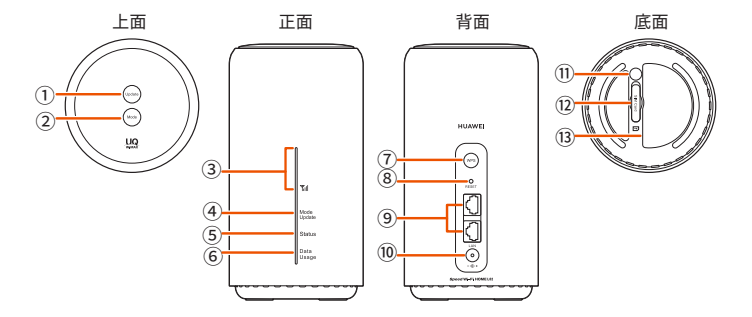

| NO   | 名称                                      | 機能詳細                                  |  |  |  |  |
|------|-----------------------------------------|---------------------------------------|--|--|--|--|
| 1    | Update ボタン                              | ソフトウェアのアップデートを開始するときに使用します            |  |  |  |  |
| 2    | Mode ボタン                                | 通信モードを切り替えます                          |  |  |  |  |
| 3    | Yill ランプ     WiMAX2+方式の受信電波の強弱を表示します    |                                       |  |  |  |  |
| 4    | Mode/Update ランプ                         | 通信モードや、ソフトウェアのアップデートの通知を表示します         |  |  |  |  |
| (5)  | ⑤     Status ランプ     本機の状態を表示します        |                                       |  |  |  |  |
| 6    | ⑥ Date Usage ランプ 設定したデータ通信量を超えるとお知らせします |                                       |  |  |  |  |
| 7    | WPS ボタン                                 | WPS 機能対応機器と無線 LAN(Wi-Fi®)接続するときに使用します |  |  |  |  |
| 8    | RESET ボタン                               | E内容を工場出荷時の状態に戻します                     |  |  |  |  |
| 9    | J LAN 接続端子 パソコンなどを LAN ケーブルで接続します       |                                       |  |  |  |  |
| 10   | ① 電源端子 Speed Wi-Fi HOME AC アダプタを接続します   |                                       |  |  |  |  |
| 1    | ) WARRANTY SEAL 使用しません                  |                                       |  |  |  |  |
| (12) | Nano IC Card スロット 使用しません                |                                       |  |  |  |  |
| 13   | ラベル                                     | SSID や暗号化キー(パスワード)、IMEI などを確認できます     |  |  |  |  |

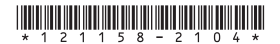

# ランプ詳細

## ① 靴||ランプ

| LDE 表示 | 機能詳細                         |  |  |  |  |
|--------|------------------------------|--|--|--|--|
| 消灯     | 圏外、IC カード未挿入                 |  |  |  |  |
| 緑色で点灯  | LTE / WiMAX2+ 接続中(受信レベル 1~4) |  |  |  |  |

## ④Date Usage ランプ

| LDE 表示 | 機能詳細                  |
|--------|-----------------------|
| 緑色で点灯  | 設定したデータ通信量を超えていない状態 ※ |
| 黄色で点灯  | 設定したデータ通信量を超えた状態 ※    |

<sup>※</sup>初期値1ヶ月で 7GB

#### ②Mode / Update ランプ LDE 表示 機能詳細 緑色で点灯 ハイスピードモード ハイスピードプラスエリアモード ※詳しくは4ページ「WiMAX ご利用上の注意事項」を 黄色で点灯 ご確認ください。 ・ 黄色で長めの点灯と短めの消灯を繰り返す ➡通信モード自動切替が ON の状態 ※初期値は OFF になっております 黄色で点滅 ・ 黄色で3回だけ短く 点滅 ➡通信モードの切替エラー ※3回だけ点滅後に、元の通信モードのランプ表示に戻ります ・赤色で長めの点灯と短めの消灯を繰り返す ⇒ソフトウェアの更新(アップデート)あり 赤色で長めの点灯と長めの消灯を繰り返す ⇒ソフトウェアの更新(アップデート)実行中 赤色で点滅 赤色で3回だけ短く点滅 ⇒ソフトウェアの更新(アップデート)実行時にソフトウェアの ダウンロードに失敗 ※3回だけ点滅後に、元の通信モードのランプ表示に戻ります

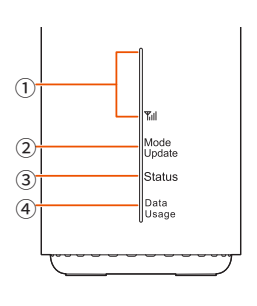

### ③Status ランプ

| LDE 表示    | 機能詳細                                                       |  |  |  |
|-----------|------------------------------------------------------------|--|--|--|
| 消灯        | 電源 OFF                                                     |  |  |  |
| 緑色で点灯     | 電源 ON⇒WAN の IP アドレス取得⇒正常接続                                 |  |  |  |
| 緑色で占減     | ・緑色で短めの点灯と短めの消灯を繰り返す<br>➡Wi-Fi 設定お引っ越し実行中                  |  |  |  |
| NRC C MIN | ・緑色で長めの点灯と短めの消灯を繰り返す<br>⇒WPS 接続(2.4GHz 帯 / 5GH 帯)実行中       |  |  |  |
| 黄色で点灯     | システム起動 / WAN に接続                                           |  |  |  |
| 赤色で点滅     | IC カード未挿入 / IC カード異常 / PIN ロック状態 / APN 接続エラー<br>などによる接続エラー |  |  |  |
| 赤色で点灯     | 圏外による接続エラー                                                 |  |  |  |

# ボタン操作と機能詳細

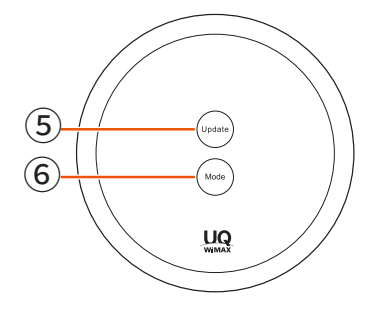

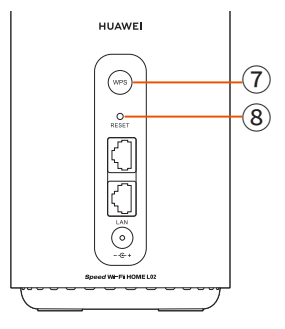

### ⑤Update ボタン

| ボタン操作   | 機能詳細                        |  |  |
|---------|-----------------------------|--|--|
| 約1秒以上押す | 新しいソフトウェアがある場合、アップデートを開始します |  |  |

### ⑥ Mode ボタン

| ボタン操作   | 機能詳細                                                    |
|---------|---------------------------------------------------------|
| 約2秒以上押す | 通信モードを切り替えます<br>※詳しくは4ページ「WiMAX ご利用上の注意事項」を<br>ご確認ください。 |

## ⑦WPS ボタン

| ボタン操作   | 機能詳細                                          |
|---------|-----------------------------------------------|
| 約1秒以上押す | 無線 LAN(Wi-Fi®)端末に WPS 接続(2.4GHz 帯 / 5GH 帯)します |
|         | WPS 接続実行中に再度 WPS ボタンを約1秒以上押すと、WPS 接続を停止します    |

## ⑧RESET ボタン

| ボタン操作            | 機能詳細                                  |
|------------------|---------------------------------------|
| 約つかいと囲ま          | 設定内容を工場出荷時の状態に戻します                    |
| 49 Z 199X L 1T 9 | 本機の電源を入れた状態で、RESET ボタンを先の細いもので押してください |

# WiMAX ご利用上の注意事項

### ハイスピードプラスエリアモード ご利用に関する注意事項

#### 通信モード設定の変更をしないよう、お願いします。

\*

| 速度制限がかかる | ハイスピードプラスエリアモードを使用しての通信の合計が |
|----------|-----------------------------|
| ご利用データ量  | 月間で7GB以上                    |
| 制限後の     | 送受信最大128kbps                |
| 最大通信速度   | ※通信速度の制限は、翌月1日に順次解除されます     |

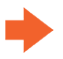

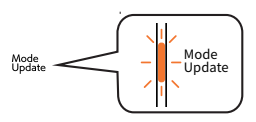

#### Modeボタン 通信モードを切り替えます

| Modeボタン | Mode / Updateランプ | 動作                   |  |  |  |
|---------|------------------|----------------------|--|--|--|
| 約2秒以上押す | ● (点灯)           | ハイスピードモードに切り替え       |  |  |  |
|         | (点灯)             | ハイスピードプラスエリアモードに切り替え |  |  |  |

### WiMAX2+サービス

### 3日間で10GB以上ご利用の場合の速度制限について

| 速度制限がかかる | 直近3日間で10GB以上                                      |
|----------|---------------------------------------------------|
| ご利用データ量  | (ハイスピードモードとハイスピードプラスエリアモードの合計利用容量)                |
| 制限時間     | 3日間で10GBを超えた日の翌日のネットワーク混雑時間帯 ※1<br>(18時頃〜翌2時頃 ※2) |
| 制限後の     | 概ね1Mbps ※3                                        |
| 最大通信速度   | (YouTube動画の標準画質レベルが視聴可能な速度)                       |

※1.2017年2月時点

※2.2時前より継続して利用している通信については、

2時以降も最大で6時頃まで速度制限が継続することがあります。

この場合、一旦、セッションを切断すると速度制限が解除されます。

※3.送受信の最大速度であり、実際の速度は電波環境等に応じて1Mbps以下となることがあります。

#### | 3日間で10GB制限のイメージ

|                | 1日目 | 2日目    | 3日目   | 4日目    | 5日目   | 6日目   | 7日目 |
|----------------|-----|--------|-------|--------|-------|-------|-----|
| データ量           | 3GB | 3GB    | 4.2GB | 2.5GB  | 4GB   | 3.4GB | -   |
| 3日間の<br>合計データ量 |     | 10.2GB |       | 制限。    | あり※   |       |     |
|                |     |        | 9.7GB |        | 制图    | 艮なし   |     |
|                |     |        |       | 10.7GB |       | 制限    | あり※ |
|                |     |        |       |        | 9.9GB |       | 制限な |

※速度制限は、3日間のデータ量が10GBを超えた日の 翌日18時頃から翌々日2時ごろまで適用となります。

<sup>※</sup>ハイスピードプラスエリアモードでのご利用が7GBを超えた場合、 ハイスピードモードに設定を切り替えて3日間で10GB以下にご利用を控えましても、 翌月1日まで通信制限は解除されませんので、ご注意ください。

## トラブル対応方法

#### ◆インターネットに繋がらない / 通信速度が遅い / 使用できていたが急に繋がらなくなった

電波状態がよくない、または一時的に回線が混線している可能性があります。 場所の移動や時間を置いて再度接続しても改善しない場合は、以下の操作をお試しください。 ①本機の強制再起動

#### ◆端末がフリーズしている

動作に一時的な不具合が発生している可能性があります。 時間を置いても改善しない場合は、以下の操作をお試しください。 ①本機の強制再起動

#### ◆パスワードが弾かれて接続できない

以下の操作をお試しください。 ①お客様デバイスと本機の強制再起動

## トラブル対応方法(操作方法)

#### ◆強制再起動

① AC アダプタ(DC プラグ)を本機の電源端子から抜いてください。

② AC アダプタ(電源プラグ)を AC100V コンセントから抜き、1 分ほど時間を置いてください。

③ AC アダプタ(電源プラグ)を AC100V コンセントへ差し込んでください。

④ 本機の電源端子へ AC アダプタ(DC プラグ)を接続してください。

## その他の機能について

その他の機能については下記 QR コードまたは URL より取扱説明書 [詳細版] をご確認ください。

https://www.au.com/support/service/mobile/guide/manual/

機種名、型番へ 『 Speed Wi-Fi HOME L02 』を入力し検索してください。

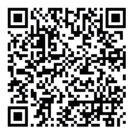